## 【インストール手順】Android向け

【1】他社製ウイルス対策ソフトのアンインストール

プログラムのインストールを実施する前に他社製ウイルス対策ソフトをアンインストールしてください。

【2】プログラムのダウンロード

ESET Mobile Security for Androidのインストール前に、「市販されていないアプリケーションのインストールを許可する」設定をおこないます。

1. Androidの設定画面から、[アプリケーション]をタップしてください。

2. [提供元不明のアプリ]にチェックを入れてください。

※Android のバージョンや端末によっては、上記設定が[その他]や[セキュリティ]の中にある場合がございます。

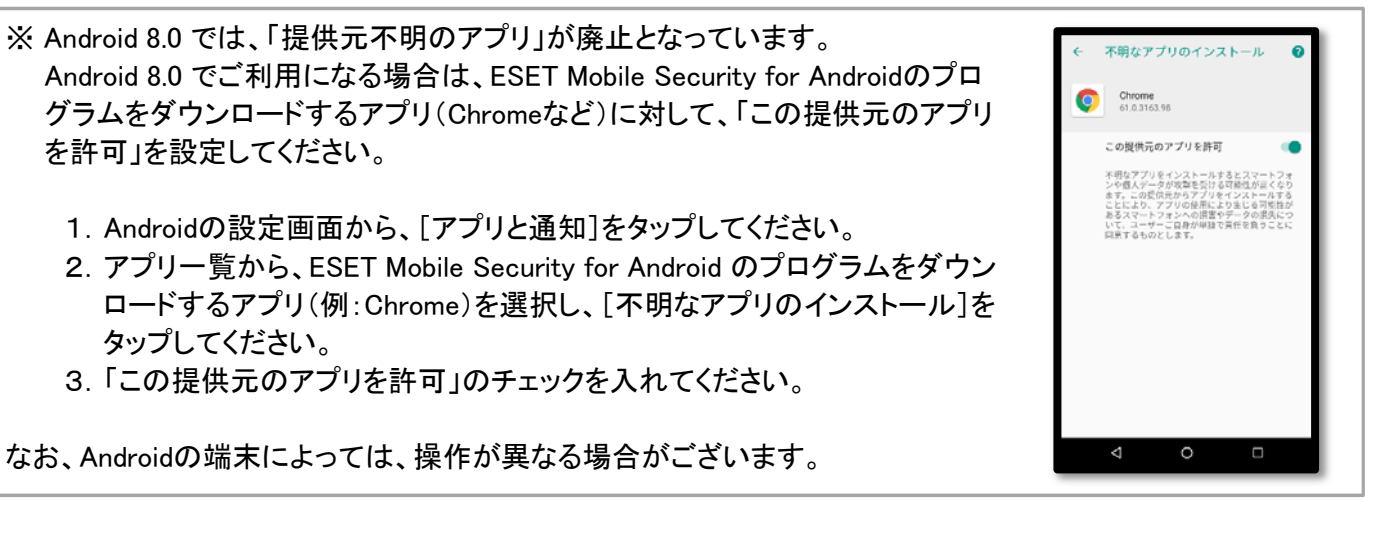

ヘーベリアンネットヘーベル光紹介ページ内

「セキュリティソフトのインストール」→「インストールはこちらから」→「Android向け」をクリックするとQRコードが現れます。それをスマートフォンまたはタブレットのQRコードリーダーアプリで読み込んでください。

QRコードが読み取れない場合は以下のURLをメールなどでスマートフォンやタブレットに送信しアクセスしてください。 http://download.canon-its.jp/download/eset/isp/ems/v36/ems\_setup.apk 【3】プログラムのインストール

【3-1】 ダウンロードしたプログラムを表示し、タップしてください。

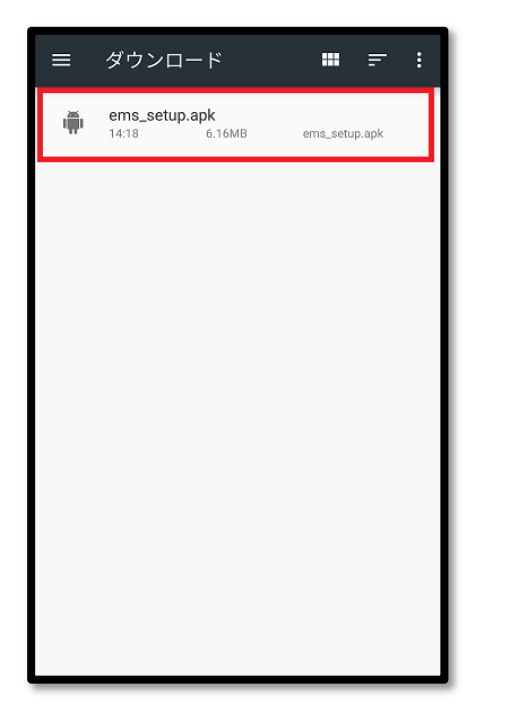

※ Android 8.0 で「セキュリティ上の理由から、お使いのスマートフォンではこの 提供元からの不明なアプリをインストールすることはできません。」が表示 された場合、[設定]をタップし、ESET Mobile Security for Android のプロ グラムをダウンロードしたアプリ(例:Chrome)に対して「この提供元のアプリ を許可」を設定してください。

設定方法は【2】をご参照ください。

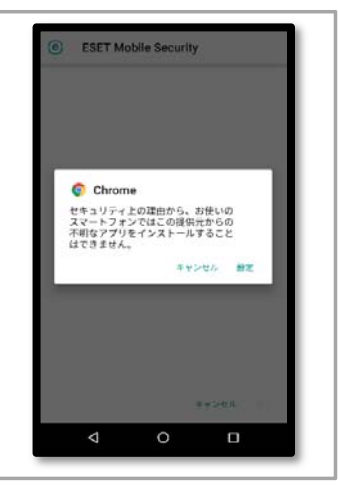

【3-2】 「このアプリケーションをインストールしてもよろしいですか?」画面が表示されたら、内容を確認して、「インストール] をタップしてください。

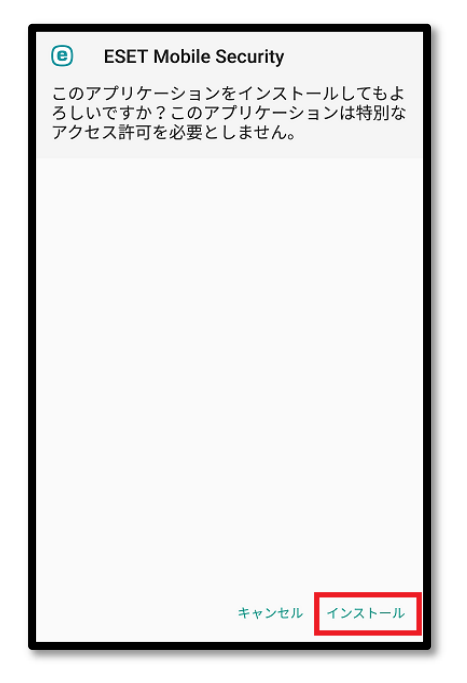

※「インストールはブロックされました」というメッセージが表示される場合は、【2】にて[提供元不明のアプリ]に チェックを入れてください。

※ご利用の端末により、内容がすべて確認されるまで、[インストール]が表示されない場合があります。 画面をスクロールするか、[次へ]をタップして必ず最後までご確認ください。

#### 【3-3】 「アプリケーションをインストールしました。」画面が表示されたら、[開く]をタップしてください。

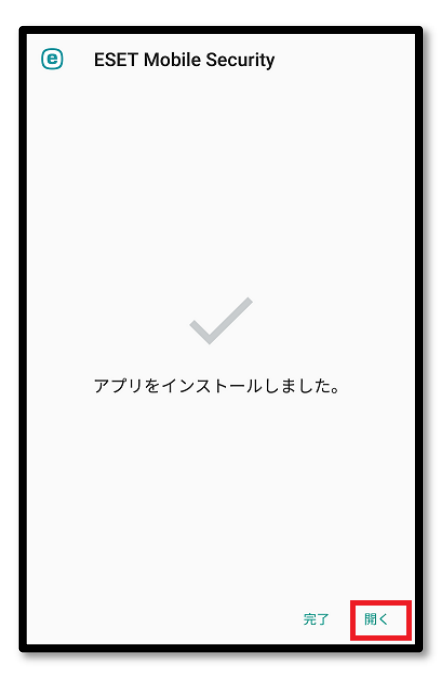

## 【3-4】 以下3点をご確認のうえ、[同意します]をタップしてください。

- 1. [エンドユーザライセンス契約]の内容
- 2. 言語に[日本語]が選択されていること
- 3. 国に[日本]が選択されていること

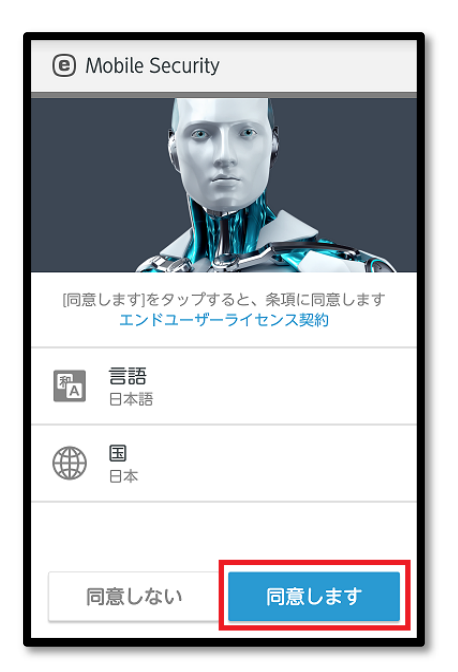

### 【3-5】 「ユーザーの同意」画面が表示されたら、内容をご確認のうえ、[同意します]をタップしてください。

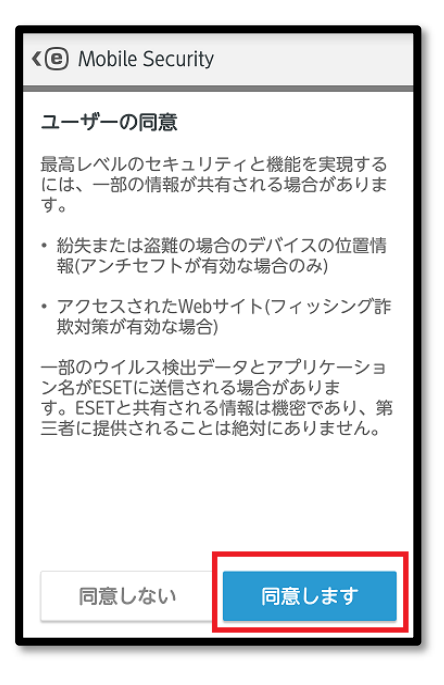

#### 【3-6】 ESET Live Gridへの接続の有無を選んで、[次へ]をタップしてください。 ※ この設定はいつでも変更することが可能です。

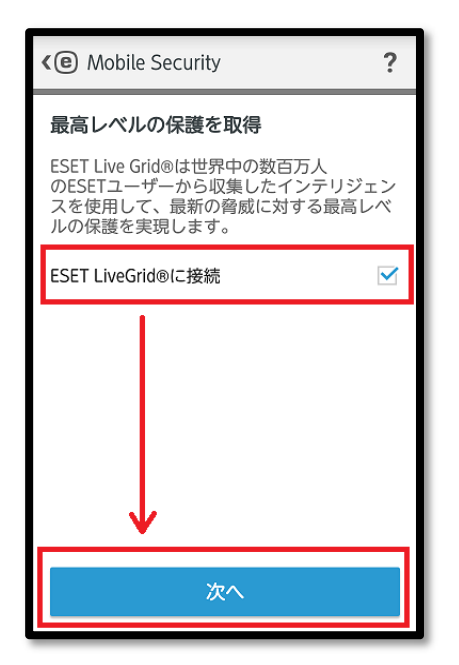

[3-7]

望まし、ない可能性があるアプリケーションの検出の有無を選択して、[次へ]をタップしてください。 ※ この設定はいつでも変更することが可能です。

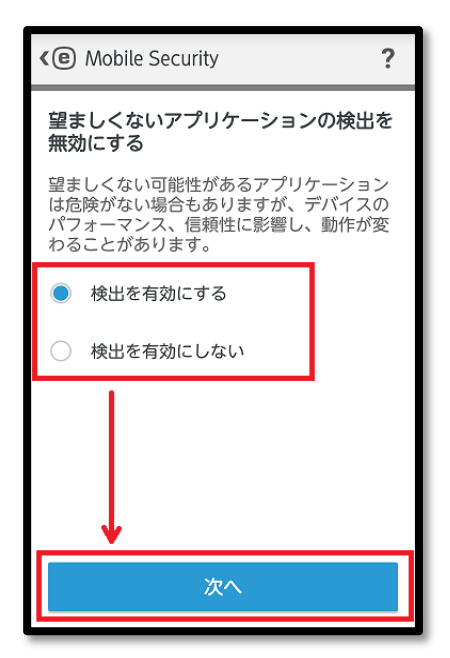

## 【3-8】 「アクセスを許可する」画面が表示された場合は、内容をご確認のうえ、[続行]をタップしてください。

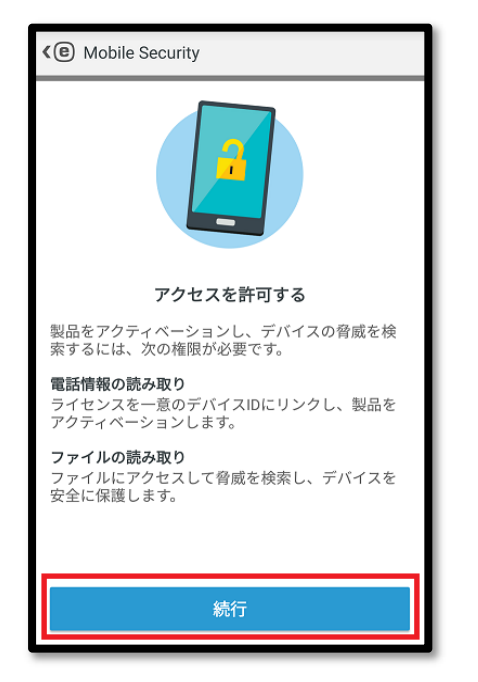

[3-9]

「ESET Mobile Security に端末内の写真、メディア、ファイルへのアクセスを許可しますか?」画面が表示された場合は、[許可]をタップしてください。

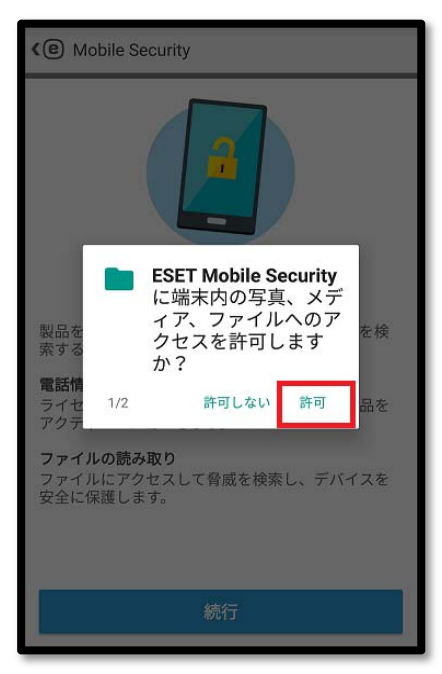

[3-10]

「ESET Mobile Security に電話の発信と管理を許可しますか?」画面が表示された場合は、[許可]をタップしてください。

| <@ Mo                           | bile Security                                                    |
|---------------------------------|------------------------------------------------------------------|
|                                 |                                                                  |
| 製<br>索<br>電<br>新<br>オ<br>ク<br>マ | ESET Mobile Security<br>に電話の発信と管理を<br>許可しますか?<br>2/2 許可しない 許可 品を |
| ファイJ<br>ファイJ<br>安全に係            | ン <b>の読み取り</b><br>ルにアクセスして脅威を検索し、デバイスを<br>R護します。                 |
|                                 | 続行                                                               |

【3-11】

自動的にライセンスの確認がおこなわれます。有効なESET Mobile Security for Androidのライセンスであることが確認された場合は、自動的にアクティベーションがおこなわれ、チェックマークが表示されます。[終了]をタップしてください。

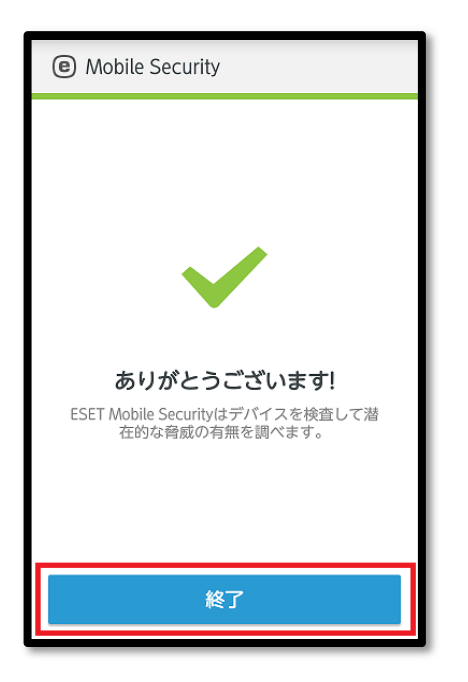

# 【アクティベーション手順】

※通常はプログラムのインストール完了時に「ライセンス」画面が表示されます。

※「ライセンス」画面が表示されていない場合は、画面右上の Mobile Security ? : [メニュー]ボタン→[ライセンス]をタップしてください。 カスタローサポート 🖊 保護され ライセンス バージョン情報 設定 D U ウイルス対策 盗難対策 0 S K, フィッシング対策 SMS・電話フィルタ  $\sim$  / ٥ R セキュリティ監査 セキュリティレポート eset

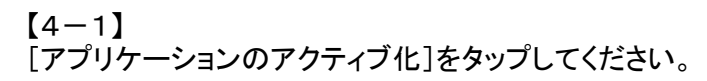

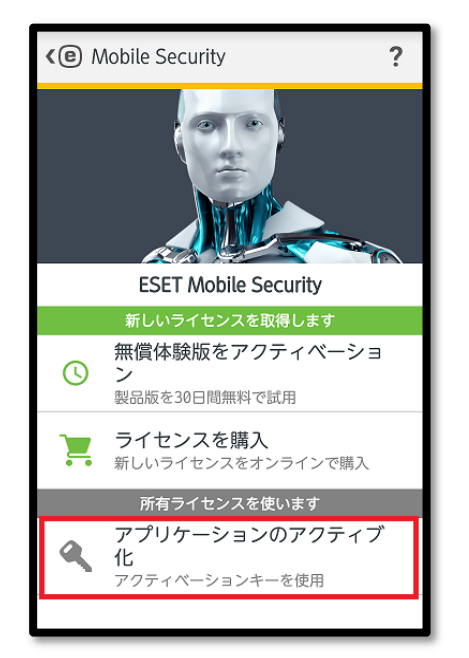

【4-2】 お知らせしているライセンス情報の「製品認証キー」を入力して、[アクティベーション]をタップしてください。

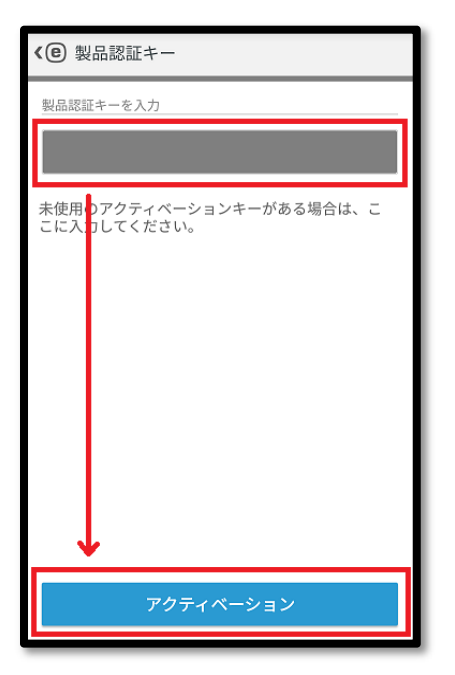

【4-3】 チェックマークが表示されたら、アクティベーションは完了です。[終了]をタップしてください。

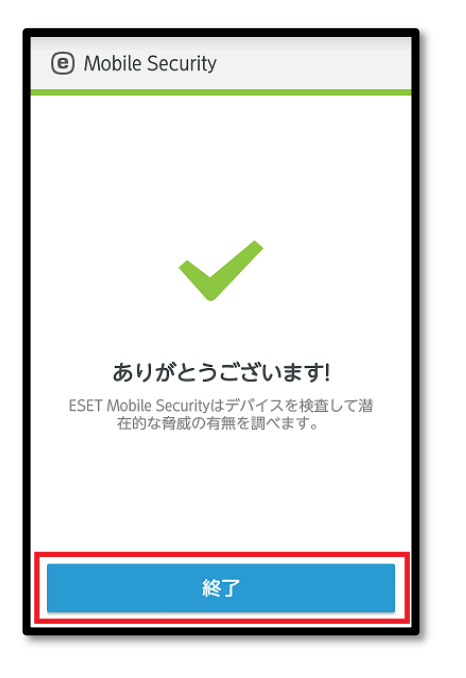

本プログラムをインストール後、ESET Mobile Security for Android の基本画面に [機能の改善]のメッセージが表示される場合があります。

本メッセージは、Android端末の「ユーザー補助」の[ESET Mobile Security]が 「OFF」に設定されていることにより、表示されています。

後述の【5-2】で、Android端末の「ユーザー補助」の[ESET Mobile Security]の 設定を、「ON」に変更してください。その後、基本画面に[保護されています]の メッセージが表示されれば問題ありません。

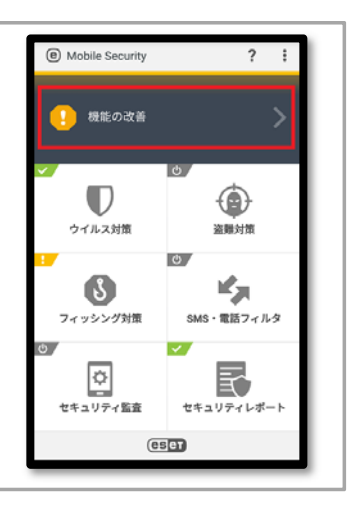

## 【設定手順】

[5-1]

以下の機能を使用する際は、事前に設定をおこなう必要があります。 ※SIMカードの無い端末では、SIMに関する設定はおこなうことができません。

1. 盗難対策

端末を紛失した際、Webから操作することにより、端末の位置特定、リモートロック、ワイプ(データ消去)が可能で す。SMSが利用できる端末では、これらの命令をSMSで送信することもできます。 「盗難対策」を利用する場合は、事前に十分な動作確認をおこなってください。

※「盗難対策」は既定では「無効」に設定されています。

- ※ Android 6.0 以降でアンチセフト機能のワイプ機能(eset wipe)を実行すると、工場出荷時の状態に戻ります。
- ※ Android 5.1.1 では、アンチセフト機能のワイプ機能(eset wipe)はご利用いただけません。
- ※ Android 5.0 でアンチセフト機能のワイプ機能(eset wipe)を実施した際に、完了通知メールが送信されない現象 を確認しています。本現象が発生している場合でも、端末内のデータ削除自体は正常におこなわれており、 完了を知らせるメールの送信のみが実施されません。対象となるAndroid端末が手元にある場合は、直接端末 にてワイプが完了したかどうかご確認いただけます。

2. SMS・電話フィルタ

SMSの受信メッセージや電話の着信/発信を定義したルールに基づいてブロックします。

※ Android 4.4 以降では、OSの仕様変更のため SMS・電話フィルタ機能 はご利用いただけません。 ※「SMS・電話フィルタ」は既定では「無効」に設定されています。

3. フィッシング対策

ユーザー名やパスワード、クレジットカードなどの情報を取得しようとする、悪意のあるWebサイトからユーザーを保護します。

- ※ 一部のブラウザではご利用いただけません。ご利用中のブラウザへの対応状況は、本機能の有効時に画面 に表示されます。
- ※ Android端末の「ユーザー補助」の[ESET Mobile Security]が「OFF」に設定されている場合は、「ON」に変更 してください。設定方法は後述の【5-2】をご参照ください。

4. セキュリティ監査

端末の重要な設定、およびインストール済みのアプリケーションの権限を監視、変更してセキュリティリスクを防ぎます。

※「セキュリティ監査」は既定では「無効」に設定されています。

5. セキュリティパスワードによる保護

以下のときにセキュリティパスワードの入力を求めます。

・ESET Mobile Security for Androidをアンインストールするとき

- ※ Android 7.0以降では、Android端末のアプリケーション一覧からアンインストールした場合に、セキュリティ パスワードの入力を求められない現象を確認しています。
- ・「盗難対策」などの一部画面を開くとき
- ・「盗難対策」のSMSテキストコマンドにて端末がロックされたとき
- ・「盗難対策」により疑わしい状態(SIMカードの入れ替え、Android端末の画面ロックパスワード解除を一定回数 失敗など)であると判断され、端末がロックされたとき

・my.eset.comより[紛失中に設定]をおこない、端末がロックされたとき

※ セキュリティパスワードは既定では設定されていません。

[5-2]

Android端末の「ユーザー補助」の[ESET Mobile Security]の設定を、「ON」に変更してください。

1. Android端末の設定画面から、[ユーザー補助]をタップしてください。

- 2. [ESET Mobile Security]をタップしてください。
- 3.「ON」に設定を変更してください。

※端末によって、操作が異なる場合があります。

【5-3】 「市販されていないアプリケーションのインストールを許可する」設定を元に戻していない場合は、設定を元に戻して ください。

- 1. Androidの設定画面から、[アプリケーション]をタップしてください。
- 2. [提供元不明のアプリ]のチェックを外してください。

※ Androidのバージョンや端末によっては、上記設定が[その他]や[セキュリティ]の中にある場合があります。

※ Android 8.0 の場合は、「この提供元のアプリを許可」の設定を元に戻してください。

- 1. Androidの設定画面から、[アプリと通知]をタップしてください。
- 2. アプリー覧から、ESET Mobile Security for Android のインストールパッケージをダウンロードする アプリ(例:Chrome)を選択し、[不明なアプリのインストール]をタップしてください。
- 3.「この提供元のアプリを許可」のチェックを外してください。

なお、Androidの端末によっては、操作が異なる場合がございます。